## POST A SYLLABUS

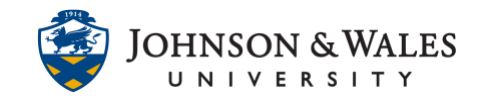

Follow the instructions for posting a syllabus to your ulearn course.

## Instructions

1. Select **Syllabus & Course Info** from the left course menu.

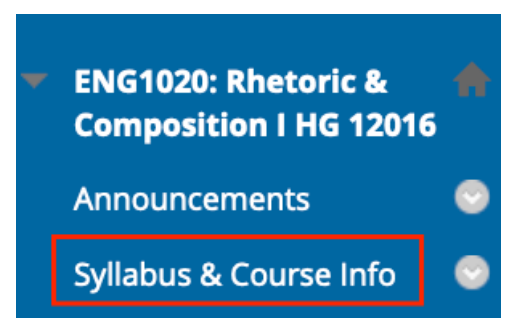

2. Click on Build Content and select select Item.

| S | yllabus & C   | ourse Info 🛇  |
|---|---------------|---------------|
| I | Build Content | Create Assess |
|   | Create        |               |
|   | ltem          |               |
|   | File          |               |

3. Enter the item **Name** (ie., Syllabus). You may include a message in the text box below (optional).

| ONTE           | NT II        | NFOR              | MATI         | ON                |        |             |                 |         |                |            |            |             |         |
|----------------|--------------|-------------------|--------------|-------------------|--------|-------------|-----------------|---------|----------------|------------|------------|-------------|---------|
| * Nar<br>Cours | me<br>se Syl | labus             |              |                   |        |             |                 |         |                |            |            |             |         |
| Color of Text  | of Na<br>Bla | me<br>ck<br>bar p | ress Al      | T+F10 (PC) or Al  | T+EN+  | F10 (Mac)   |                 |         |                |            |            |             |         |
| В              | Ι            | <u>U</u>          | <del>S</del> | Paragraph         | ~      | Arial       | ~               | 14px    | ~              | :≡ ~       | i≡ ~       | <u>A</u> ~  | •••     |
| Attac<br>class | hed i        | s the             | course       | e syllabus. Pleas | e read | it before c | our first class | meeting | . We will disc | uss the hi | ghlights o | f the sylla | abus in |

## **Instructional Design & Technology**

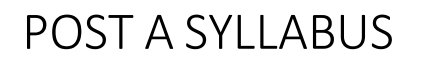

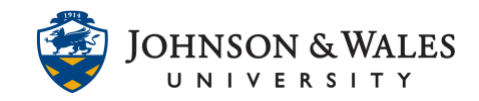

4. Scroll down to the Attachments section to attach the file. Click **Browse my Computer** to select a file from your computer.

| ATTACHMENTS                      |                                  |                       |                              |         |
|----------------------------------|----------------------------------|-----------------------|------------------------------|---------|
| You can drag files from your com | puter to the Attach Files area o | r use the browse fund | tions. Files are saved in th | e top-l |
| Attach Files                     | Browse My Computer               | Browse Course         | Browse Cloud Storage         |         |
|                                  |                                  |                       |                              |         |

5. After clicking Browse my Computer, **select** the file from your computer (the file will be highlighted with the mouse) and click **Open** to select the file.

|   | Name                                       | Kind          | Date Modified  |
|---|--------------------------------------------|---------------|----------------|
| l | ENG1020_Rhetoric_Composition_Syllabus.docx | Micros(.docx) | Today at 11:36 |
|   | · · · · · · · · · · · · · · · · · · ·      | Cancel        | Open           |

6. Your file will be listed under the Attached Files area. Click **Submit** to post the syllabus.

| Attached files                                              |                         |                            |               |
|-------------------------------------------------------------|-------------------------|----------------------------|---------------|
| File Name                                                   | Link Title              | File Action                |               |
| ENG1020_Rhetoric_Composition_Syllabus.docx                  | ENG1020_Rhetoric_Compo: | Create a link to this file | Do not attach |
| TANDARD OPTIONS                                             |                         |                            |               |
| Permit Users to View this<br>Content                        |                         |                            |               |
| • Yes 🔿 No                                                  |                         |                            |               |
| Track Number of Views                                       |                         |                            |               |
| 🔾 Yes 💿 No                                                  |                         | *                          |               |
| Select Date and Time<br>Restrictions                        |                         |                            |               |
| Display After                                               | $(\Box)$                |                            |               |
| Enter dates as mm/dd/yyyy. Time may be entered in any incre | ement.                  |                            |               |
| Display Until                                               | Ð                       |                            |               |
| Enter dates as mm/dd/yyyy. Time may be entered in any incre | ement.                  |                            |               |
|                                                             |                         |                            |               |
|                                                             |                         |                            |               |
|                                                             |                         |                            |               |
| Click Submit to proceed                                     |                         |                            | Caprel        |
| once summe to proceed.                                      |                         |                            | Cancer        |

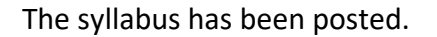

## POST A SYLLABUS

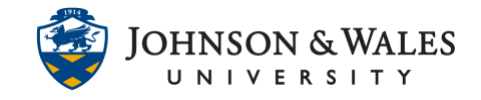

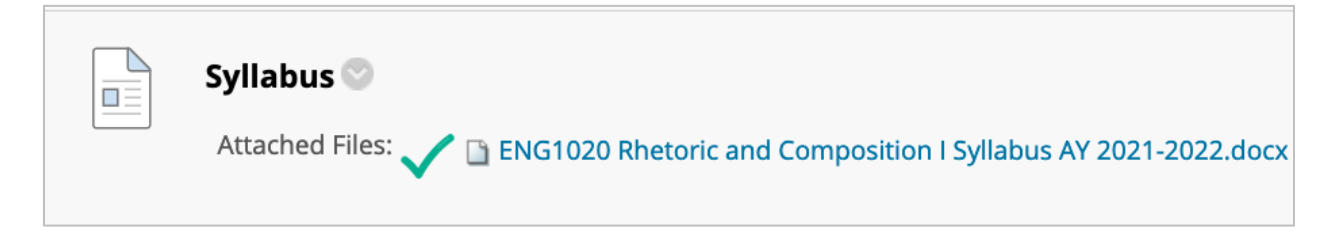